# תננבשט מו שונט עבו טע ממ

Molti amici mi hanno contattato perché non riescono a registrasi sul sito del 60°Anniversario del Centro.

Ho fatto alcune prove e metto qui di seguito i passi che bisogna seguire. Il link per accedere alla registrazione è questo <u>https://cmre60thanniversary.konfeo.com/</u> Nella pagina che appare a video dovete premere sul bottone verde Register

| sary     |
|----------|
|          |
| Register |
| ß        |
|          |

Dopo aver premuto sul tasto verde appare il form per immettere la password che avete ricevuto per e-mail. eche non metto per non violare le norme di sicurezza richieste dalcentro.

| NATO STO CMRE 60th Anniversary                       |   |
|------------------------------------------------------|---|
| Registration to group with password                  |   |
| Registration to group <b>Attendee</b> needs password |   |
| Enter password                                       | ß |
| Next Cancel                                          |   |

Immettere la password e premere Next e rispondere a tutti gli altri quesiti che vengono proposti via via. Èindispensabile indicare una casella di posta elettronica per ricevere la conferma della registrazione.

Purtroppo rimane un inconveniente, che al momento non è risolto e che riguarda i link ai documenti pdf: parking and accommodation e agenda for the day che invece di mostrare i file ci dirotta ad un form di accessoad Outlook Web APP le cui credenziali indicate non vengono riconosciute qualunque opzione venga scelta.

Outlook<sup>®</sup>Web App